# Pegasus-21 Final Project Review

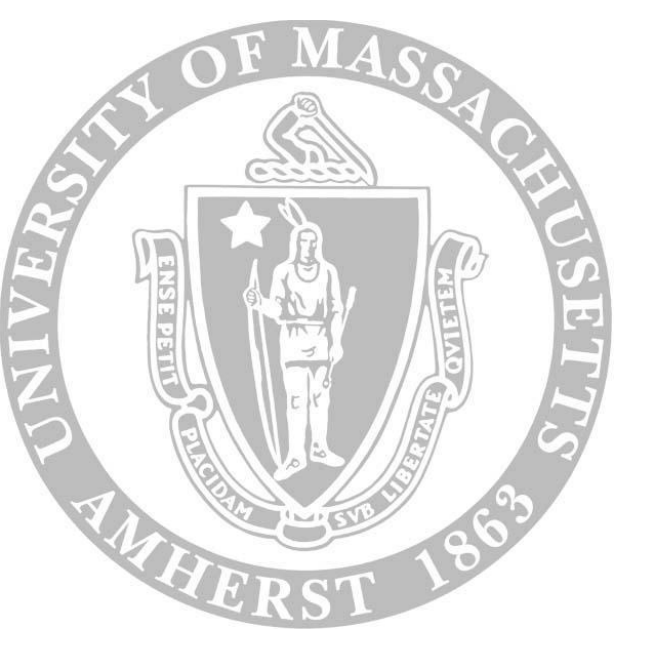

Senior Design Project Spring 2016

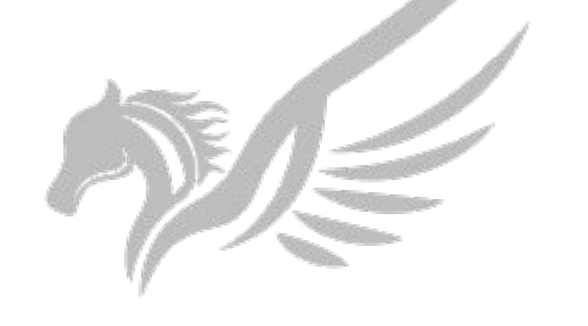

Pegasus 21

## Our Team

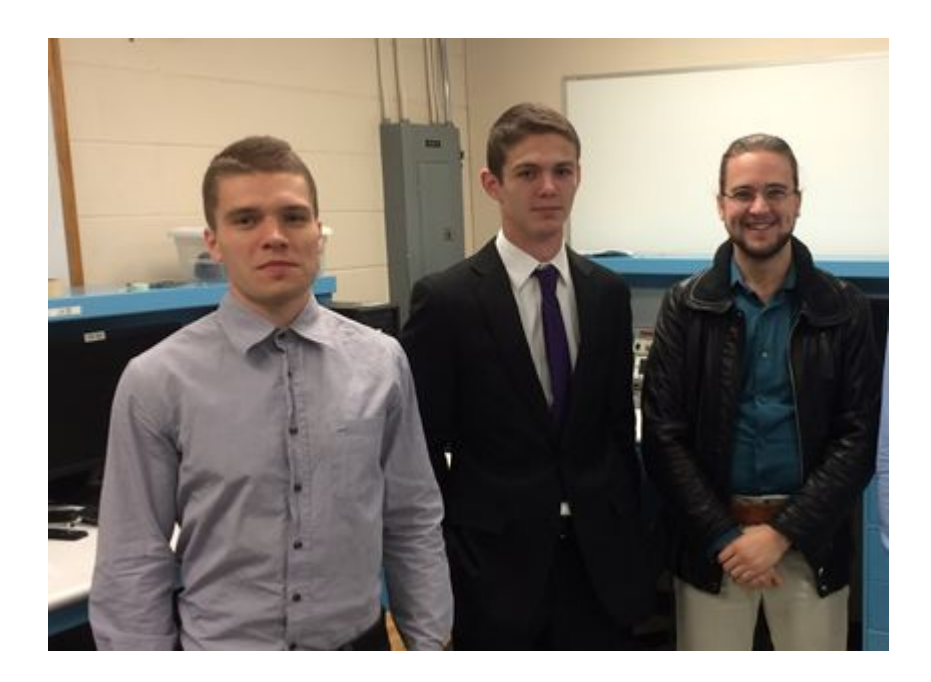

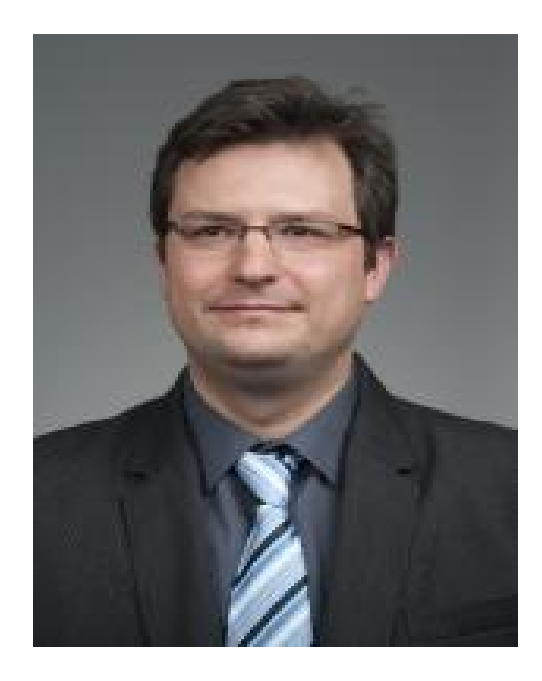

#### Istvan KreiszKeith MillerTrevor BerryEECSEEE

Zlatan Aksamija Advisor

ECE

## Imagine..

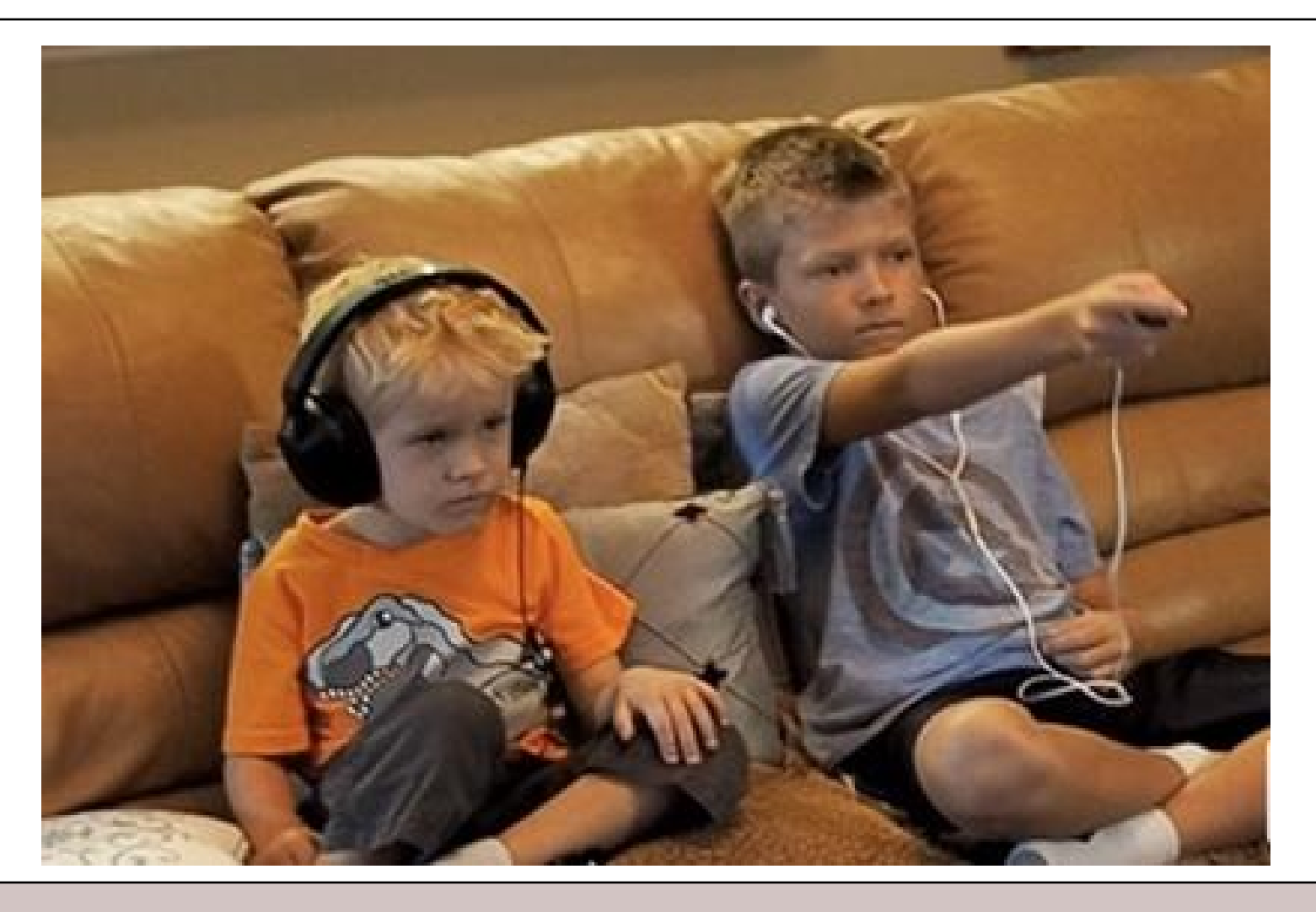

#### Pegasus-21

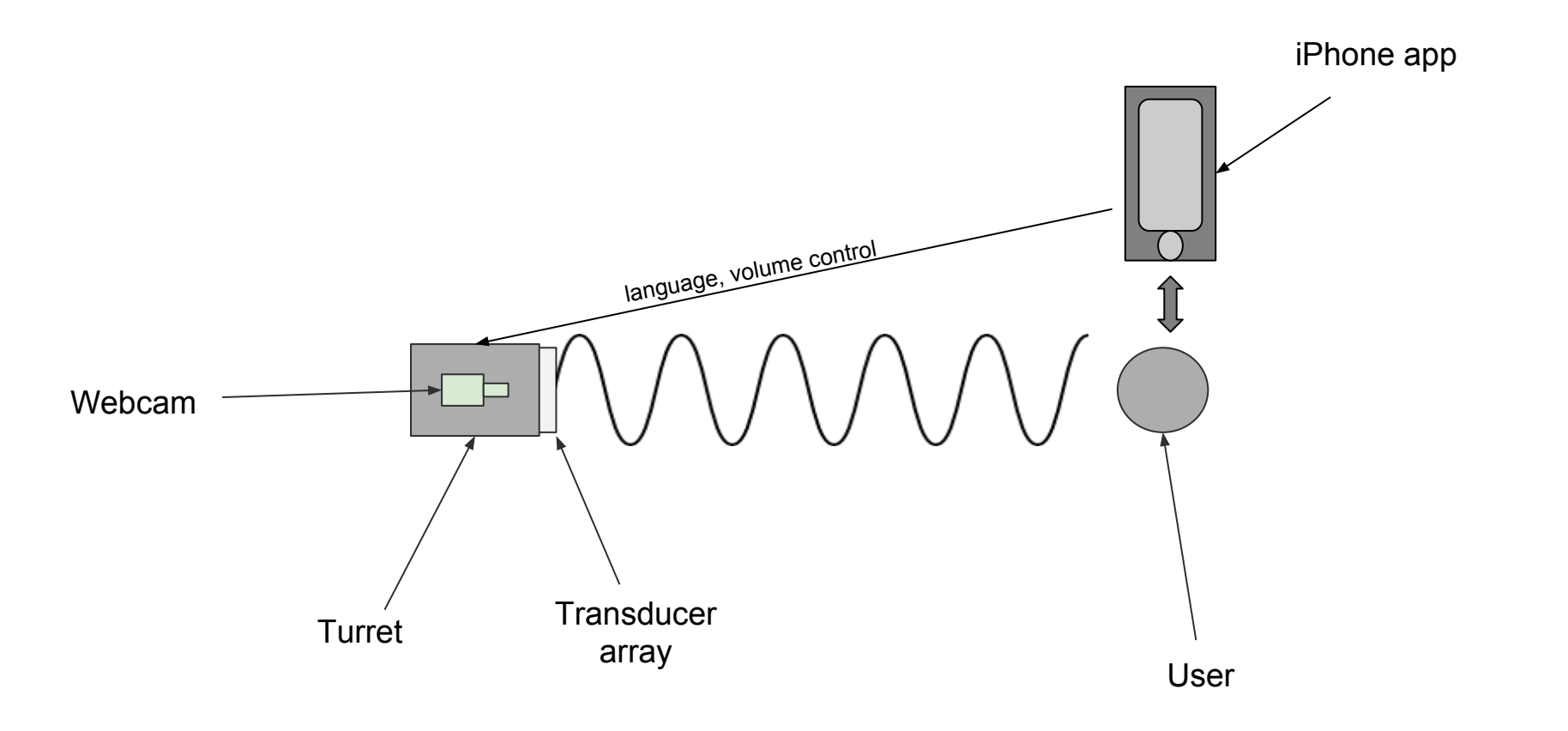

#### System Block Diagram

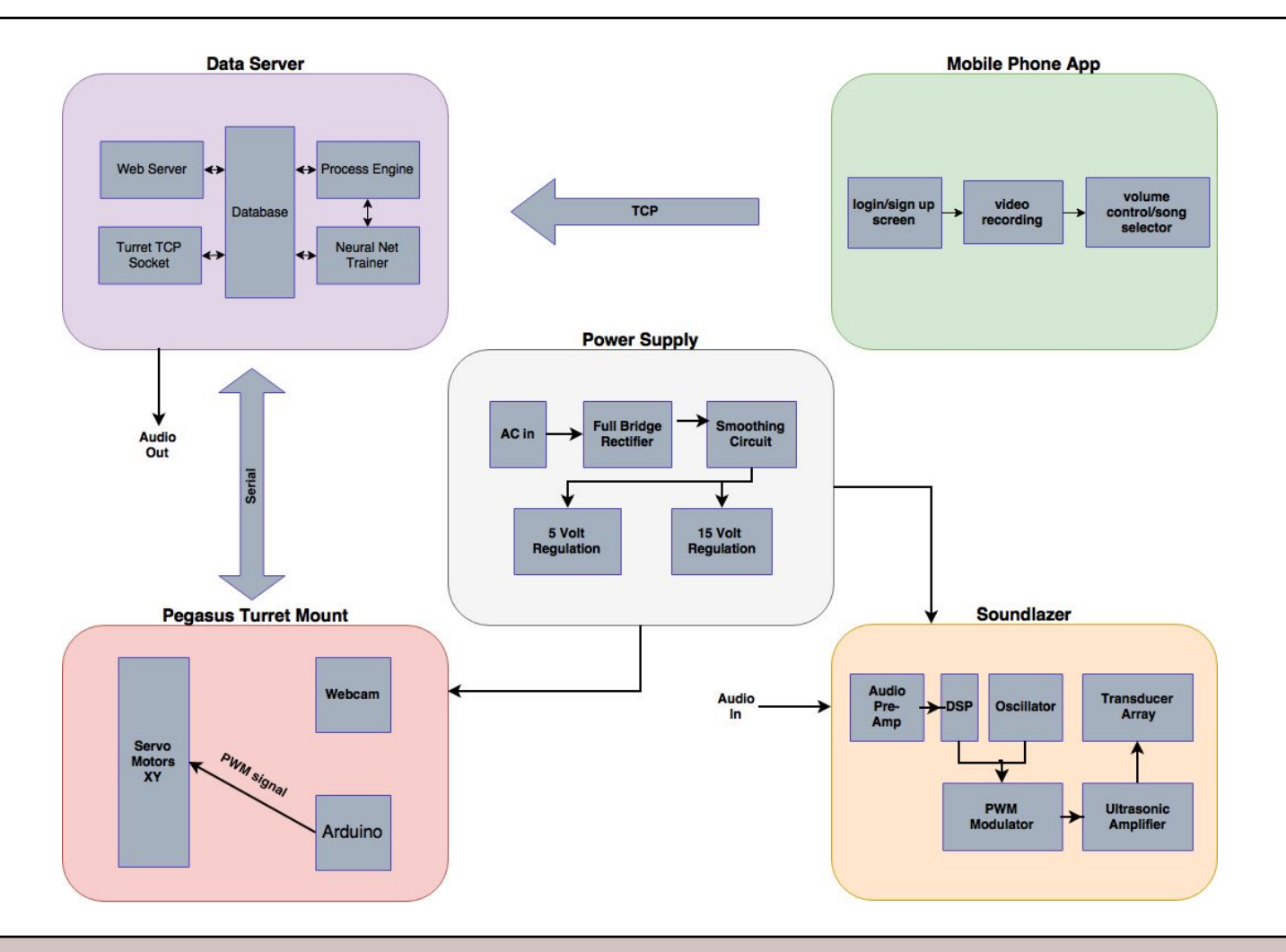

## What's new?

- Data Server:
  - Research Rig
- iPhone App:
  - Redesigned, more user-friendly UI
  - Under-the-hood improvements: error handling, multithreading
- Power Supply:
  - Redesigned with a PCB
  - New components with higher current carrying capacity
- Turret:
  - 3D printed chassis and Soundlazer mount

## **Specifications**

- Rotation Speed: 17°/sec
- Range: 10 ft
- Maximum Sound Intensity (Indoors):
  - On Axis: 65 dB
  - 5 ft Off-Axis: 52 dB
- Power Input: 2 x 120 V (Power Supply, Computer)

# Demo

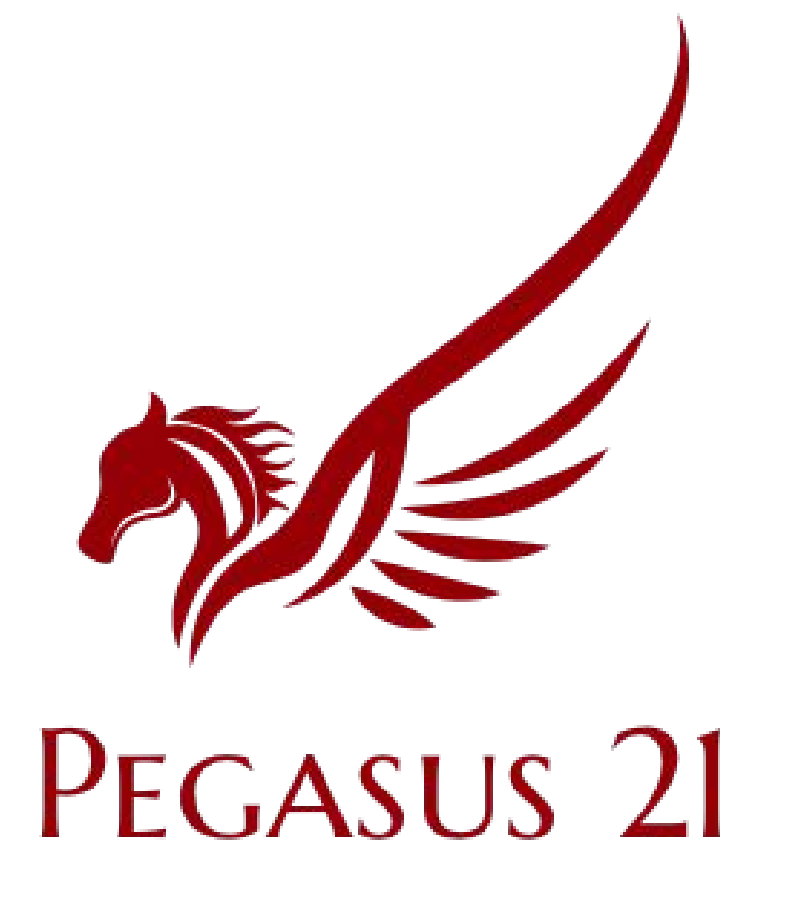

## **Demonstration Guide**

#### Server-Side

- 1. Turn on server
- 2. Accept Wi-Fi connection
- 3. Wait
- 4. Wait
- 5. Accept TCP connection
- 6. Wait
- 7. Train neural network\*
- 8. Target Acquisition
- 9. Target Tracking
- 10. Change song and volume

- 1. N/A
- 2. Connect to "pegasus-server" Wi-Fi
- 3. Open app
- 4. Create new account\*
- 5. Login
- 6. Take 15 sec video\*
- 7. Wait for training\*
- 8.
- 9.
- 10. Change song and volume

## **Demonstration Guide**

#### Server-Side

- 1. Turn on server
- 2. Accept Wi-Fi connection
- 3. Wait
- 4. Wait
- 5. Accept TCP connection
- 6. Wait
- 7. Train neural network\*
- 8. Target Acquisition
- 9. Target Tracking
- 10. Change song and volume

#### **Client-Side**

#### 1. N/A

- 2. Connect to "pegasus-server" Wi-Fi
- 3. Open app
- 4. Create new account\*
- 5. Login
- 6. Take 15 sec video\*
- 7. Wait for training\*
- 8.
- 9.
- 10. Change song and volume

## **Demonstration Guide**

#### Server-Side

- 1. Turn on server
- 2. Accept Wi-Fi connection
- 3. Wait
- 4. Wait
- 5. Accept TCP connection
- 6. Wait
- 7. Train neural network\*
- 8. Target Acquisition
- 9. Target Tracking
- 10. Change song and volume

- 1. N/A
- 2. Connect to "pegasus-server" Wi-Fi
- 3. Open app
- 4. Create new account\*
- 5. Login
- 6. Take 15 sec video\*
- 7. Wait for training\*
- 8.
- 9.
- 10. Change song and volume

## **Demonstration Guide**

#### Server-Side

- 1. Turn on server
- 2. Accept Wi-Fi connection
- 3. Wait
- 4. Wait
- 5. Accept TCP connection
- 6. Wait
- 7. Train neural network\*
- 8. Target Acquisition
- 9. Target Tracking
- 10. Change song and volume

- 1. N/A
- 2. Connect to "pegasus-server" Wi-Fi
- 3. Open app
- 4. Create new account\*
- 5. Login
- 6. Take 15 sec video\*
- 7. Wait for training\*
- 8.
- 9.
- 10. Change song and volume

## **Demonstration Guide**

#### Server-Side

- 1. Turn on server
- 2. Accept Wi-Fi connection
- 3. Wait
- 4. Wait
- 5. Accept TCP connection
- 6. Wait
- 7. Train neural network\*
- 8. Target Acquisition
- 9. Target Tracking
- 10. Change song and volume

- 1. N/A
- 2. Connect to "pegasus-server" Wi-Fi
- 3. Open app
- 4. Create new account\*
- 5. Login
- 6. Take 15 sec video\*
- 7. Wait for training\*
- 8.
- 9.
- 10. Change song and volume

## **Demonstration Guide**

#### Server-Side

- 1. Turn on server
- 2. Accept Wi-Fi connection
- 3. Wait
- 4. Wait
- 5. Accept TCP connection
- 6. Wait
- 7. Train neural network\*
- 8. Target Acquisition
- 9. Target Tracking
- 10. Change song and volume

- 1. N/A
- 2. Connect to "pegasus-server" Wi-Fi
- 3. Open app
- 4. Create new account\*
- 5. Login
- 6. Take 15 sec video\*
- 7. Wait for training\*
- 8.
- 9.
- 10. Change song and volume

## **Demonstration Guide**

#### Server-Side

- 1. Turn on server
- 2. Accept Wi-Fi connection
- 3. Wait
- 4. Wait
- 5. Accept TCP connection
- 6. Wait
- 7. Train neural network\*
- 8. Target Acquisition
- 9. Target Tracking
- 10. Change song and volume

- 1. N/A
- 2. Connect to "pegasus-server" Wi-Fi
- 3. Open app
- 4. Create new account\*
- 5. Login
- 6. Take 15 sec video\*
- 7. Wait for training\*
- 8.
- 9.
- 10. Change song and volume

## **Demonstration Guide**

#### Server-Side

- 1. Turn on server
- 2. Accept Wi-Fi connection
- 3. Wait
- 4. Wait
- 5. Accept TCP connection
- 6. Wait
- 7. Train neural network\*
- 8. Target Acquisition
- 9. Target Tracking
- 10. Change song and volume

- 1. N/A
- 2. Connect to "pegasus-server" Wi-Fi
- 3. Open app
- 4. Create new account\*
- 5. Login
- 6. Take 15 sec video\*
- 7. Wait for training\*
- 8.
- 9.
- 10. Change song and volume

## **Demonstration Guide**

#### Server-Side

- 1. Turn on server
- 2. Accept Wi-Fi connection
- 3. Wait
- 4. Wait
- 5. Accept TCP connection
- 6. Wait
- 7. Train neural network\*
- 8. Target Acquisition
- 9. Target Tracking
- 10. Change song and volume

- 1. N/A
- 2. Connect to "pegasus-server" Wi-Fi
- 3. Open app
- 4. Create new account\*
- 5. Login
- 6. Take 15 sec video\*
- 7. Wait for training\*
- 8.
- 9.
- 10. Change song and volume

## **Demonstration Guide**

#### Server-Side

- 1. Turn on server
- 2. Accept Wi-Fi connection
- 3. Wait
- 4. Wait
- 5. Accept TCP connection
- 6. Wait
- 7. Train neural network\*
- 8. Target Acquisition
- 9. Target Tracking
- 10. Change song and volume

- 1. N/A
- 2. Connect to "pegasus-server" Wi-Fi
- 3. Open app
- 4. Create new account\*
- 5. Login
- 6. Take 15 sec video\*
- 7. Wait for training\*
- 8.
- 9.
- 10. Change song and volume

## **Demonstration Guide**

#### Server-Side

- 1. Turn on server
- 2. Accept Wi-Fi connection
- 3. Wait
- 4. Wait
- 5. Accept TCP connection
- 6. Wait
- 7. Train neural network\*
- 8. Target Acquisition
- 9. Target Tracking
- 10. Change song and volume

- 1. N/A
- 2. Connect to "pegasus-server" Wi-Fi
- 3. Open app
- 4. Create new account\*
- 5. Login
- 6. Take 15 sec video\*
- 7. Wait for training\*
- 8.
- 9.
- 10. Change song and volume

#### **Development Cost**

| Part               | # of pieces | Cost per piece | Total cost |
|--------------------|-------------|----------------|------------|
| Servo              | 2           | \$9            | \$18       |
| Power Supply Parts | 1           | \$80           | \$80       |
| 3D Printing        | 4           | \$10           | \$10       |
| Desktop Rig        | 1           | \$3000         | \$3000     |
| Webcam             | 1           | \$40           | \$40       |
| SoundLazer         | 1           | \$250          | \$250      |
| Total              | \$3398      |                |            |

## **Production Cost**

| Part               | # of pieces | Cost per piece | Total cost |
|--------------------|-------------|----------------|------------|
| Servo              | 2           | \$6            | \$12       |
| Power Supply Parts | 1           | \$25           | \$25       |
| 3D Printing        | 4           | \$5            | \$5        |
| TX2                | 1           | \$400          | \$400      |
| Webcam             | 1           | \$9            | \$9        |
| SoundLazer         | 1           | \$150          | \$150      |
| Total              | \$601       |                |            |

# Questions?...

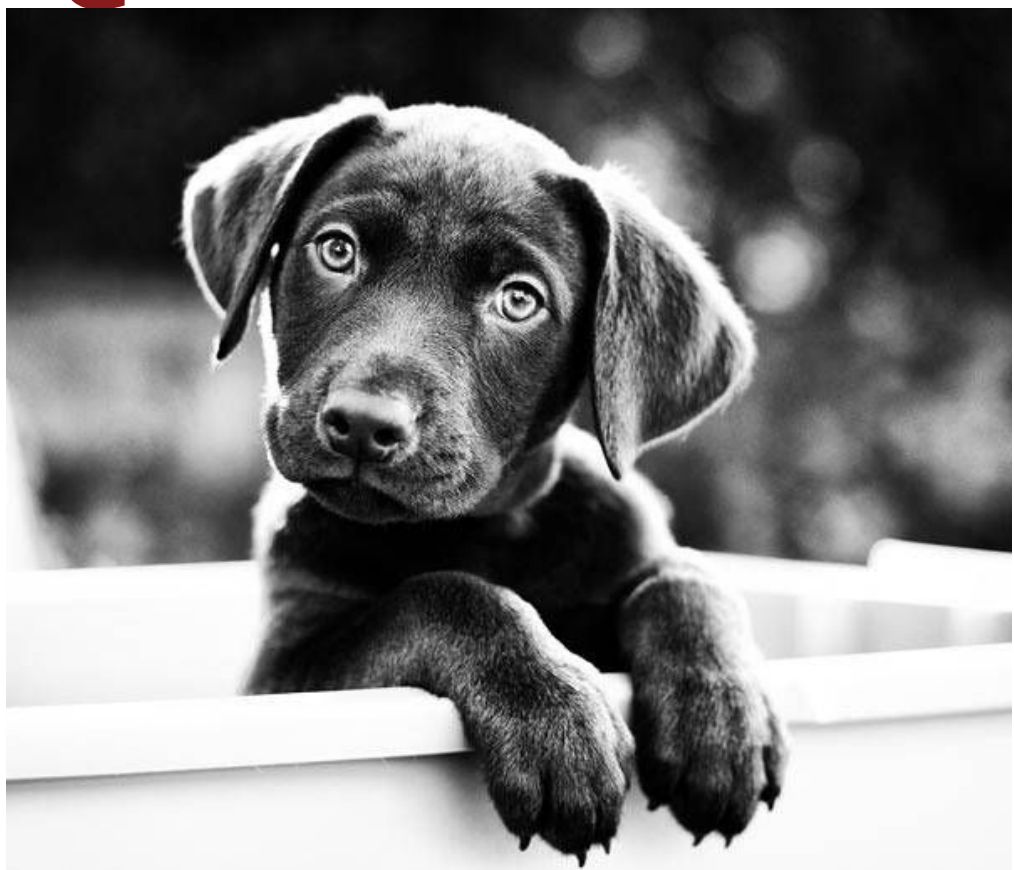

# **Backup Slides**

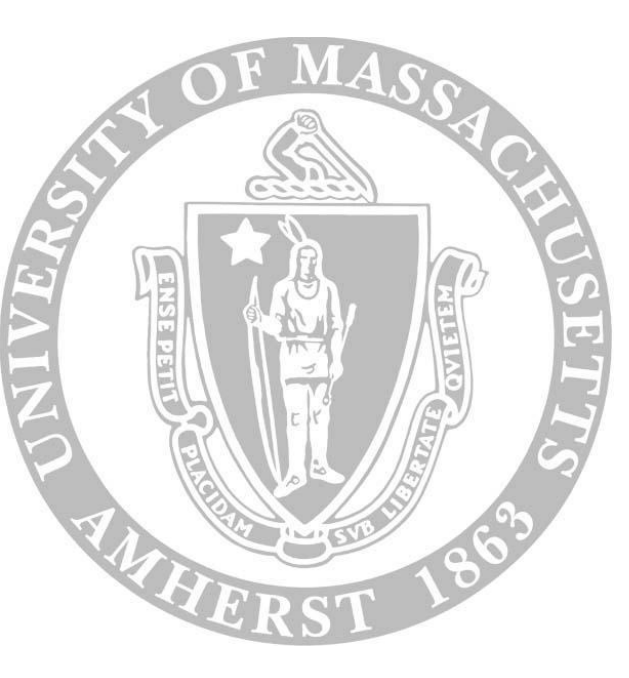

## System Overview

- Users take a short video clip of their faces using our iPhone app
- This video is used to train our neural network to recognize a face
- Once trained, the turret mounted webcam searches for and tracks the

user, focusing the audio beam in their direction

 Users use the iPhone app to select the language and control the volume of the audio

# I MassAmherst

#### Some Background: Acoustic Directionality

-Directionality of sound correlates with the size of speaker compared to wavelength. The formula for far field directivity of a flat circular piston in an infinite baffle is

$$p( heta) = rac{p_0 J_1(k_a \sin heta)}{k_a \sin heta}$$
 where...

$$k_a=rac{2\pi a}{\lambda}$$

 $p_0 = \text{ pressure on axis}$ 

a = piston radius

 $J_1 = Bessel Function$ 

 $\theta$  = Angle off axis

-Piezoelectric transducers approximate the ideal acoustic piston

-Directionality is achieved by maximizing the piston radius and minimizing the wavelength

("Loudspeaker" n.d.)

## Sound From Ultrasound

Technology to create directional, highly focused soundbeams:

-An array of transducers emits ultrasonic carrier waves in the direction of target

-Air, as a nonlinear medium, acts as a demodulator (no need for receiver)

-When the modulated wave reaches a person the modulated sound becomes audible

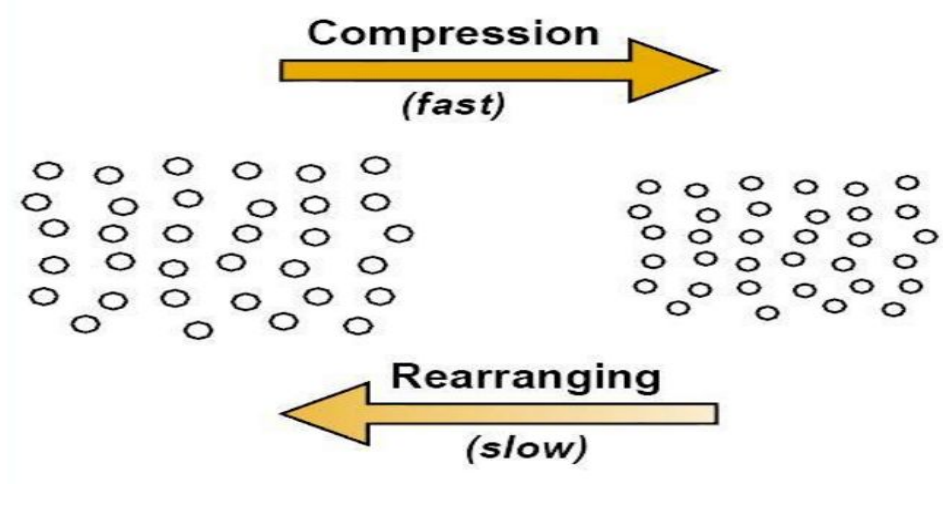

(Nema, "Ultrasonic Directive Speaker")

#### Sound From Ultrasound

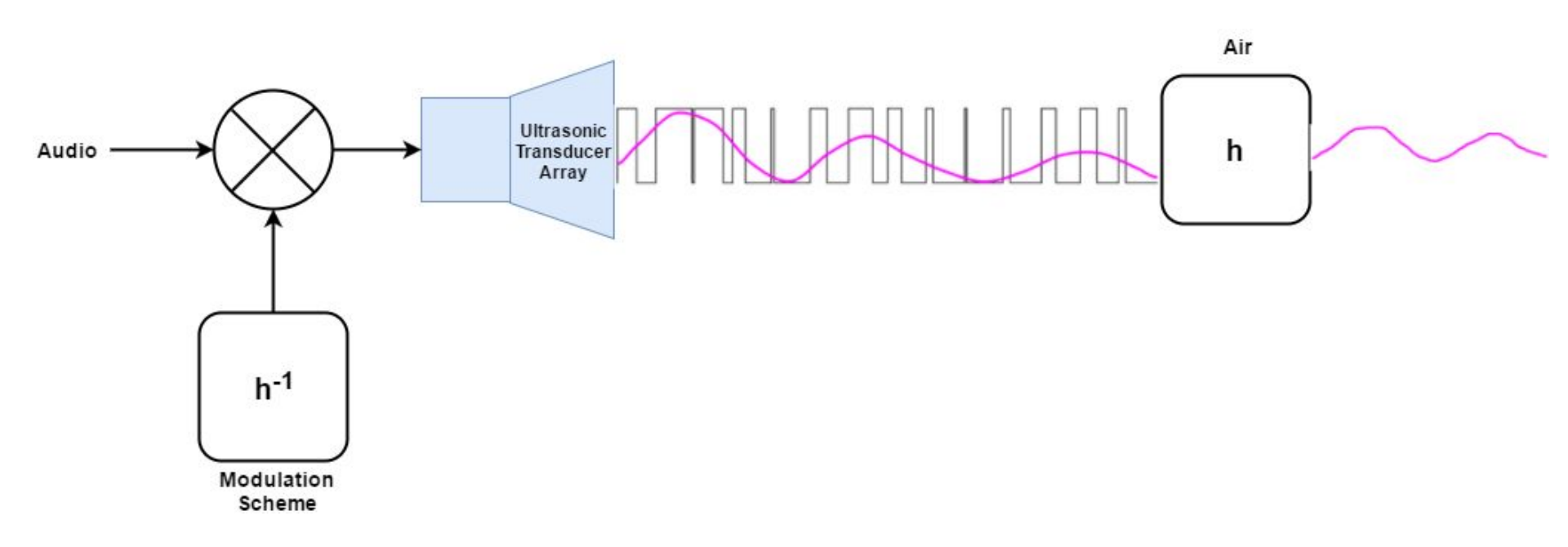

http://www.soundlazer.com/what-is-a-parametric-speaker/

#### Data Server - Preexisting Technologies

- OpenCV: computer vision and media manipulation library (Python)
- OpenFace: facial recognition project
- Torch: scientific computing Framework (Lua)
- SciKit-Learn: machine Learning library (Python)
- dlib: highly optimized machine learning
- FFMPEG: converts video formats
- Basic socket and serial libraries: communication to other subsystems

## Universal Power Supply - Block Diagram

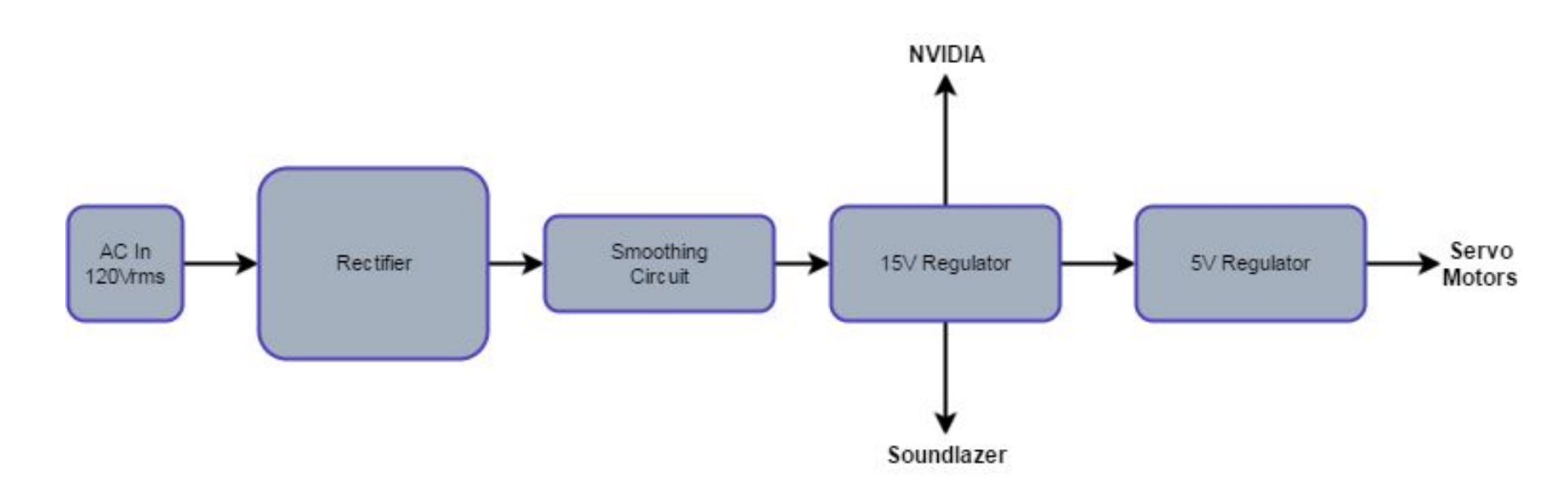

## Universal Power Supply - Circuit Diagram

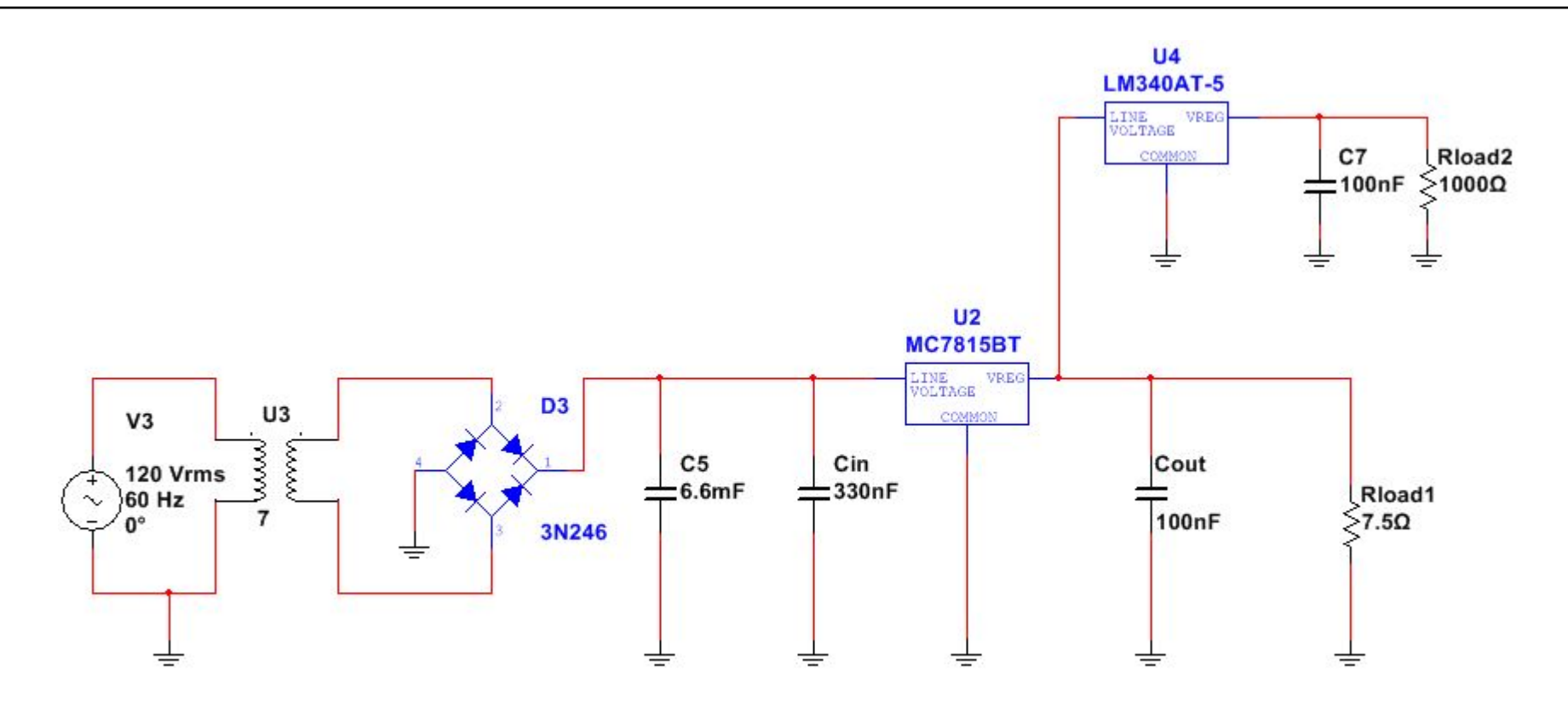

#### Voltage Ripple at 1 Ampere

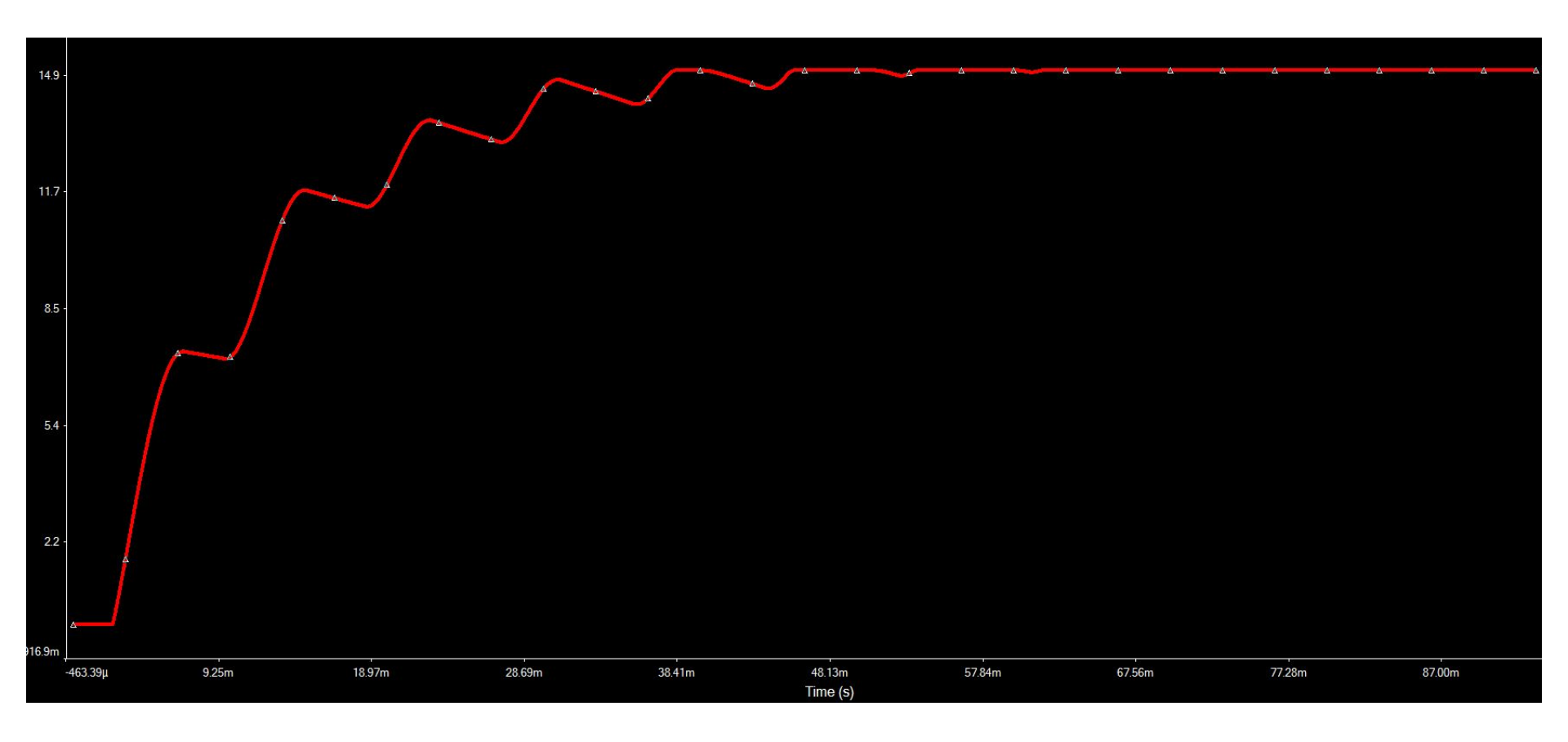

#### Voltage Ripple at 2 Amperes (Max Current)

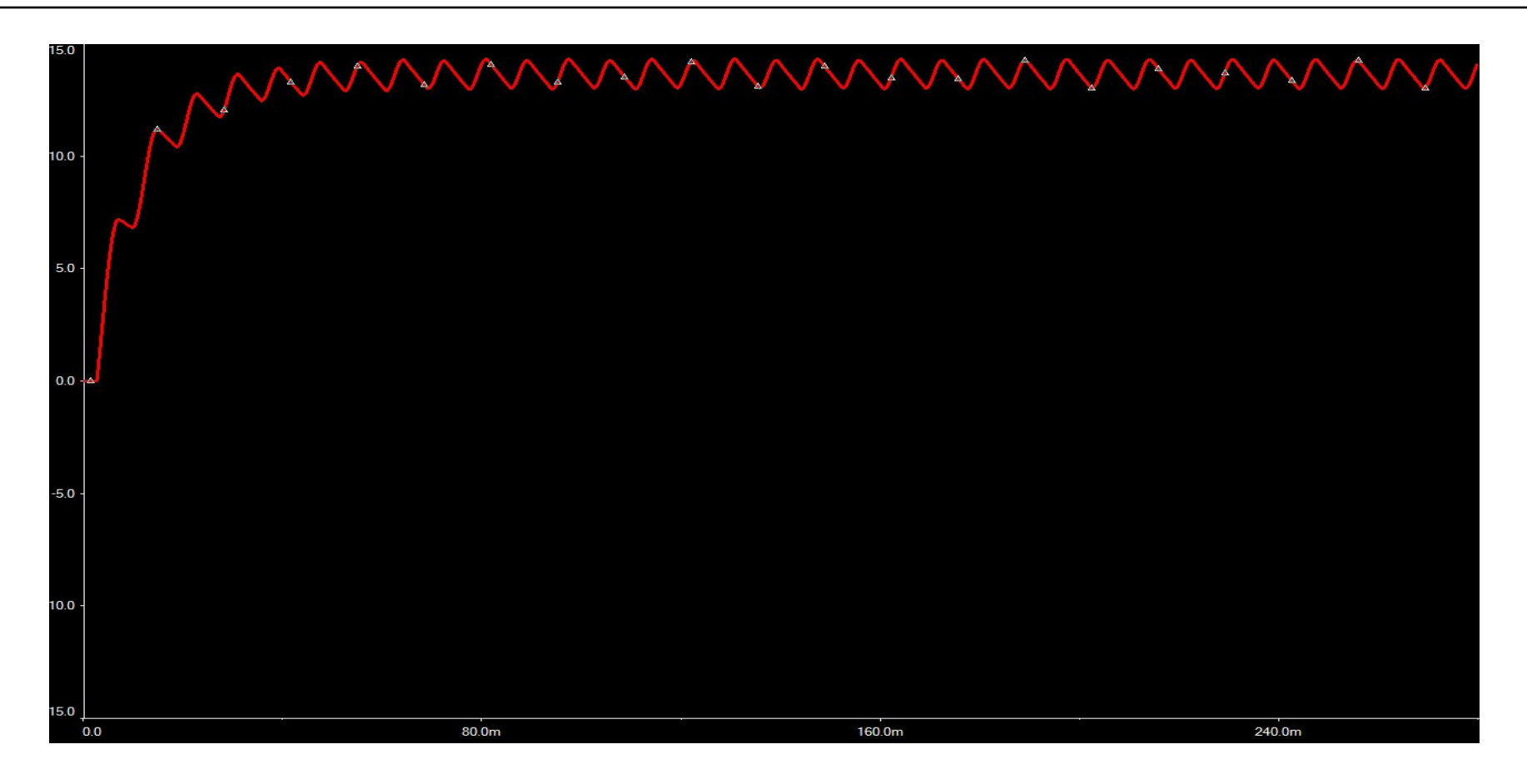

Vripple = 1.2 Vpk-pk @ 120Hz

## Universal Power Supply - Circuit Redesign

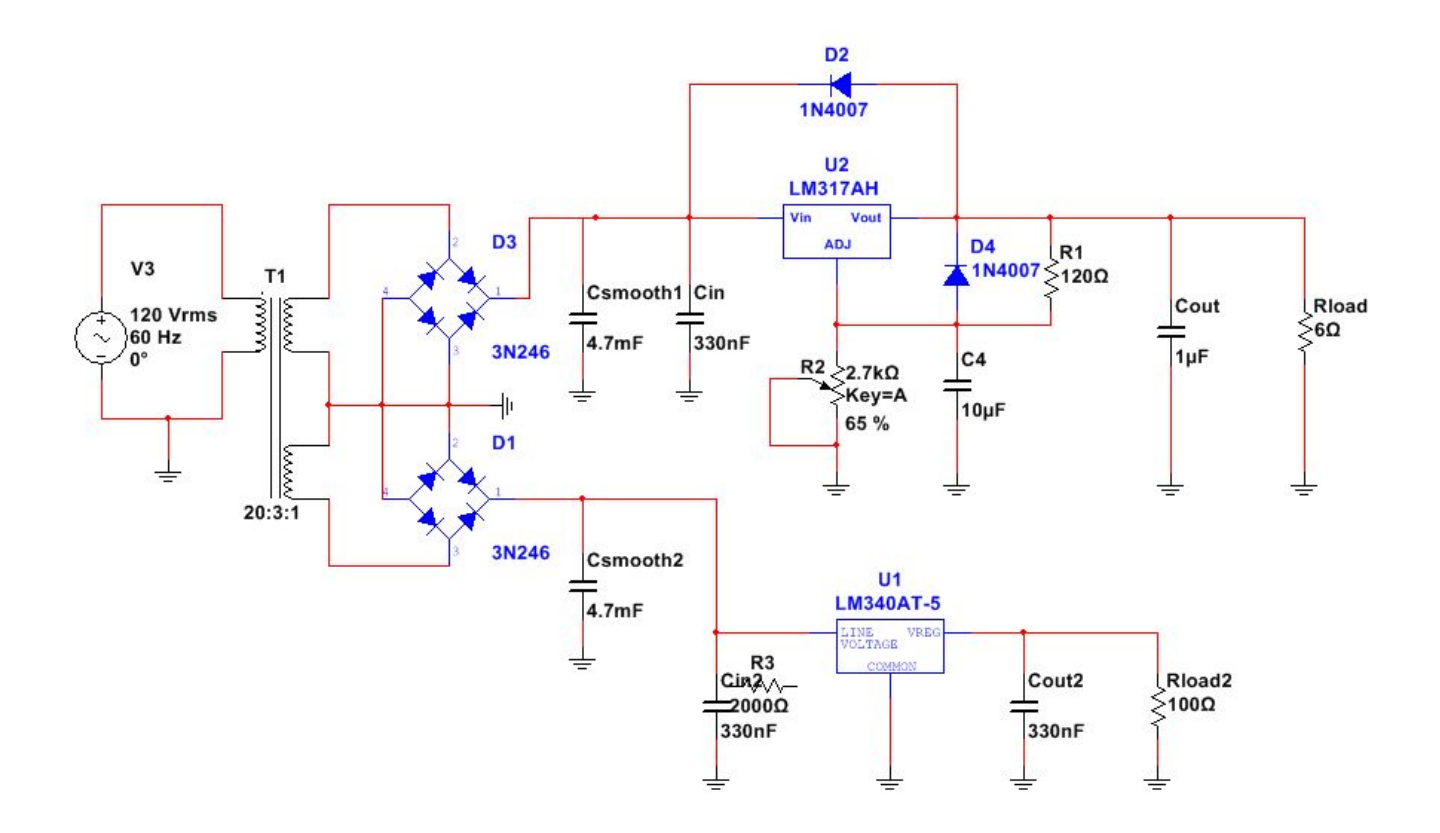

#### Data Server - Overview

- Receives user information from the iPhone application
- Communicates over serial with the turret to run the facial recognition and determine the appropriate servo positions
- Multiprocessing enables us to run the iPhone server process separate from the turret process
- Utilizes processor affinity
- Trains/stores neural network

#### iPhone App - Overview

- Provides a user interface to interact with the system
- Has two main functionalities:
  - Allows the user to train the neural network by sending a video to the server
  - Allows the user to control the volume and language of the audio

#### iPhone App - Specs

- Development: Xcode 8.2, Swift 3
- TCP connection with data server
- Username, language and volume settings are sent as simple strings
- Video file is sent to the server in .mov format
- Multithreaded: communicating with the server runs off the main thread
- Used frameworks: SwiftSocket, CoreData, MobileCoreServices,
  - SwiftSpinner

## **Universal Power Supply - Overview**

- Linear Regulating Power Supply
- Capable of supplying 30 Watts
- Two voltage levels
- Low noise and low ripple

#### Pegasus Turret - Overview

- Controls direction of the camera & audio beam
- Locks and tracks a specific user

#### Pegasus Turret - Functionality

- Webcam sends live video to server
- Server sends back updated X & Y position to Arduino
- Arduino turns servos to the Updated position
- Arduino and Soundlazer are powered from Power Supply

#### Pegasus Turret - Specs

- Serial connection between Arduino and TX1
- Serial connection between Webcam and TX1
- Rotation angles:
  - In X direction: 0 180
  - In Y direction: 0 130
- PWM signal from arduino controls the servos
- Used library: "Servo.h": Allows easy communication between the Arduino

and the servos

#### Pegasus Turret - What's new?

3D printed chassis and Soundlazer mount

#### Soundlazer - Measured Performance

| SPL at 7 Feet |         |          |  |  |
|---------------|---------|----------|--|--|
|               | Indoors | Outdoors |  |  |
| On Axis       | 65dB    | 63dB     |  |  |
| 5ft           | 52dB    | 48dB     |  |  |

| SPL at 30 Feet |         |          |  |  |
|----------------|---------|----------|--|--|
|                | Indoors | Outdoors |  |  |
| On Axis        |         | 55dB     |  |  |
| 5 ft.          |         | 47dB     |  |  |